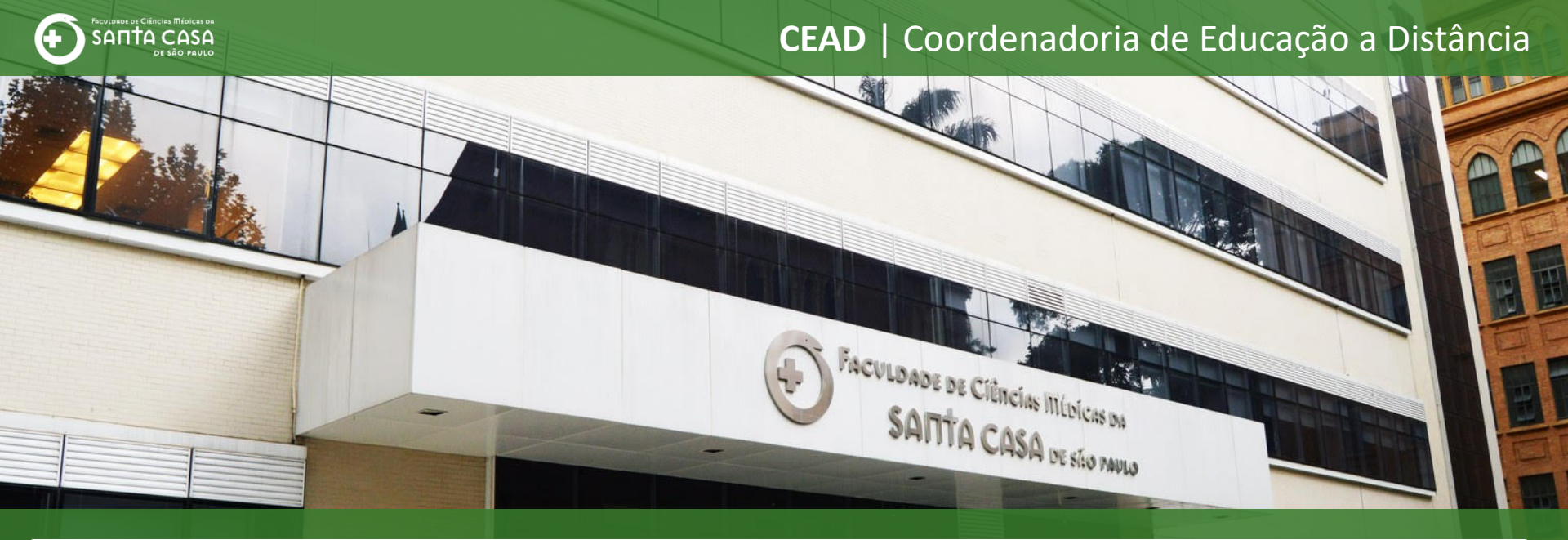

# **Tutorial**

Editar e Gerenciar Wiki no AVA - Moodle

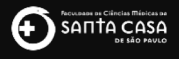

# Como editar e

# gerenciar uma

# Wiki no AVA

Nesta etapa, demonstraremos como editar e gerenciar uma Wiki no AVA.

Para a edição e gerenciamento você deverá seguir os seguintes passos:

Localizar a Wiki no tópico (Semana/Aula/Período);

Acessar a Atividade;

Editar e configurar a Wiki.

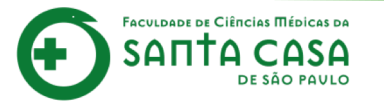

Nesta etapa serão demonstrados itens importantes para a edição e gerenciamento da Wiki:

- Como criar páginas;
- Como editar e visualizar o conteúdo elaborado;
- Como inserir comentários;
- Como visualizar o histórico de edição;
- Como mapear todas as alterações feitas na Wiki;
- Como subir ou baixar arquivos na Wiki;
- Como deletar páginas da Wiki.

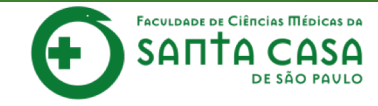

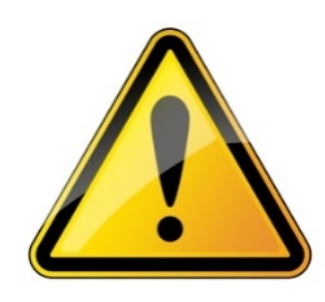

Para realizar a inserção ou alteração de conteúdo e atividade, a disciplina deverá estar no **modo de edição**.

# Colocar a disciplina em modo de edição

## 🜲 🗩 Professor Teste

### Semana xxx - Período da aula: xx/xx - xx/xx

Você deve acessar e estudar os materiais na sequência indicada abaixo:

- 1. Assista ao vídeo NOME DO VÍDEO,
- 2. Faça a leitura do CAPÍTULO X/ITEM X/PÁGINA do livro NOME DO LIVRO, disponível, na Biblioteca Virtual,
- 3. Faça a leitura do artigo NOME DO ARTIGO,
- 4. Realize a TAREFA.

#### Importante!

Para acessar a Biblioteca Virtual você deverá estar logado na área restrita - Novo Portal

(http://fcmsantacasasp.edu.br/arearestrita/index.html)

Material Teórico

👔 Nome do Vídeo

- Nome do Livro (Biblioteca Virtual)
- Aula ao Vivo (Gmeet)

Atividade

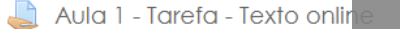

- 🗡 Aula 1 Questionário
- 🗋 Aula 1 Tarefa Arquivo
- 🖌 Avaliação 1

📲 Atividade Wiki

Restrito Disponível se:

• É depois de 7 maio 2020, 08:00

• É antes de 14 maio 2020, 23:55

## Para editar a Wiki, clique na atividade para abrir.

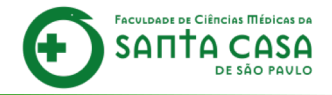

### Disciplina - Apoio ao presencial

Página inicial / Meus cursos / Produção / Disciplina - Apoio ao presencial / Semana xxx - Período da aula: xx/xx - xx/xx / Aula X - Atividade Wiki / Tema da Wiki

#### Aula X - Atividade Wiki

Car@ alun@,

Lorem ipsum dolor sit amet, consectetur adipiscing elit, sed do eiusmod tempor incididunt ut labore et dolore magna aliqua.

Ut enim ad minim veniam, quis nostrud exercitation ullamco laboris nisi ut aliquip ex ea commodo consequat. Duis aute irure dolor in reprehenderit in voluptate velit esse cillum dolore eu fugiat nulla pariatur.

Excepteur sint occaecat cupidatat non proident, sunt in culpa qui officia deserunt mollit anim id est laborum.

Nova página

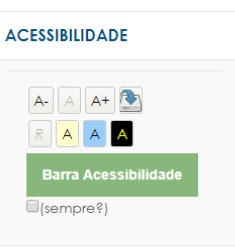

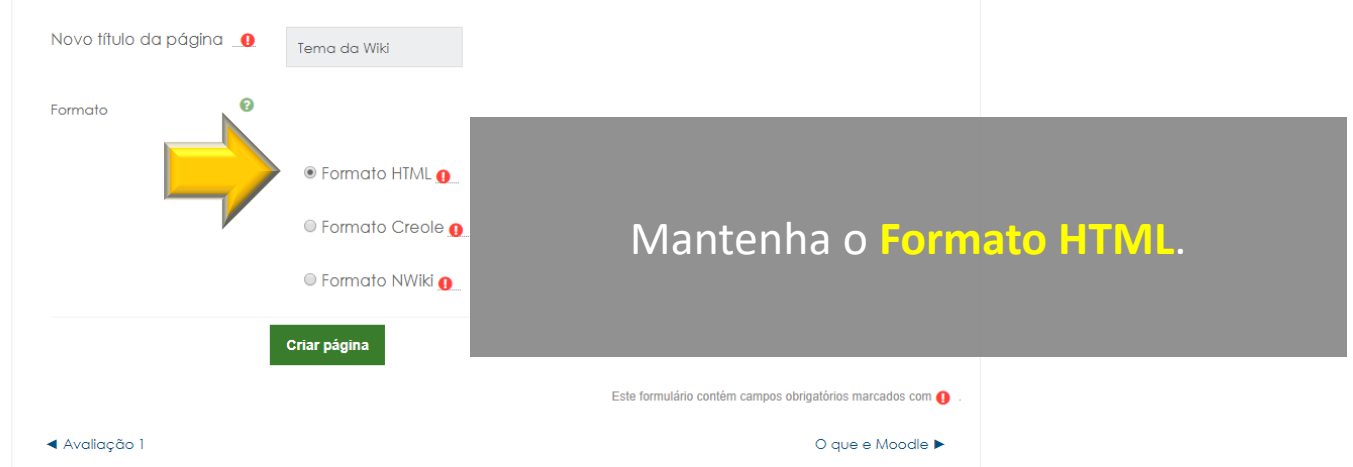

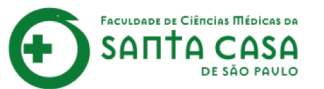

### Disciplina - Apoio ao presencial

Página inicial / Meus cursos / Produção / Disciplina - Apoio ao presencial / Semana xxx - Período da aula: xx/xx - xx/xx / Aula X - Atividade Wiki / Tema da Wiki

🙏 🗩 Professor Teste 🌉 🗸

ACESSIBILIDADE

(sempre?)

A+ 💽

Barra Acessibilidad

AAA

#### Aula X - Atividade Wiki

Car@ alun@,

FACULDADE DE CIÊNCIAS MÉDICAS DA

DE SÃO PAULO

SАП

Lorem ipsum dolor sit amet, consectetur adipiscing elit, sed do eiusmod tempor incididunt ut labore et dolore magna aliqua.

Ut enim ad minim veniam, quis nostrud exercitation ullamco laboris nisi ut aliquip ex ea commodo consequat. Duis aute irure dolor in reprehenderit in voluptate velit esse cillum dolore eu fugiat nulla pariatur.

Excepteur sint occaecat cupidatat non proident, sunt in culpa qui officia deserunt mollit anim id est laborum.

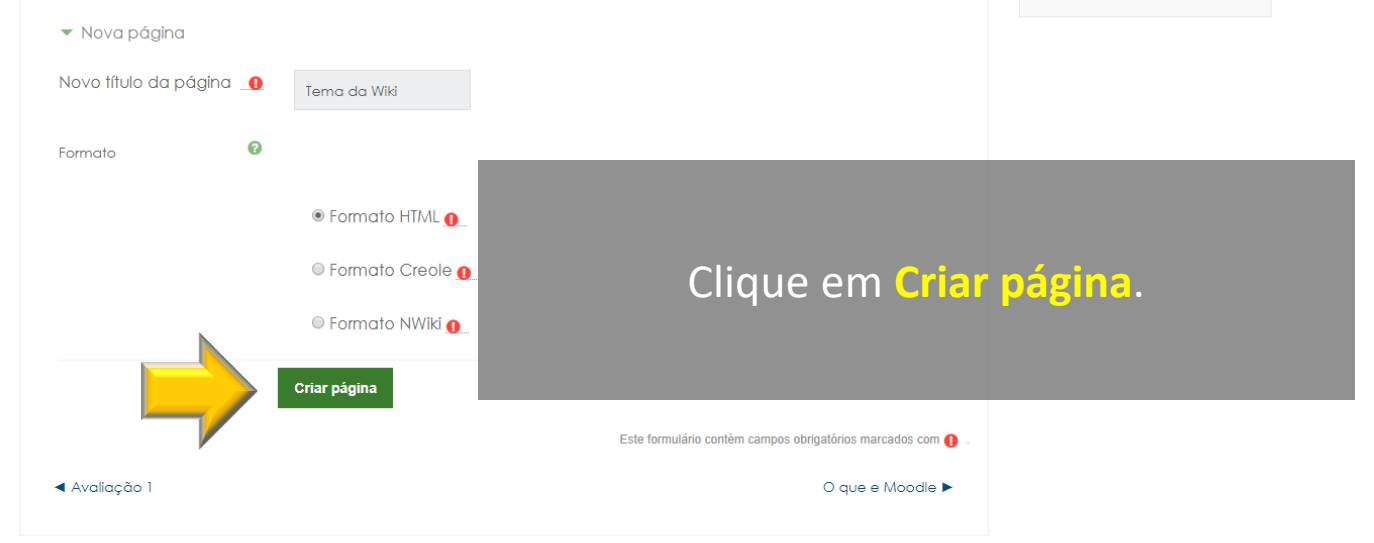

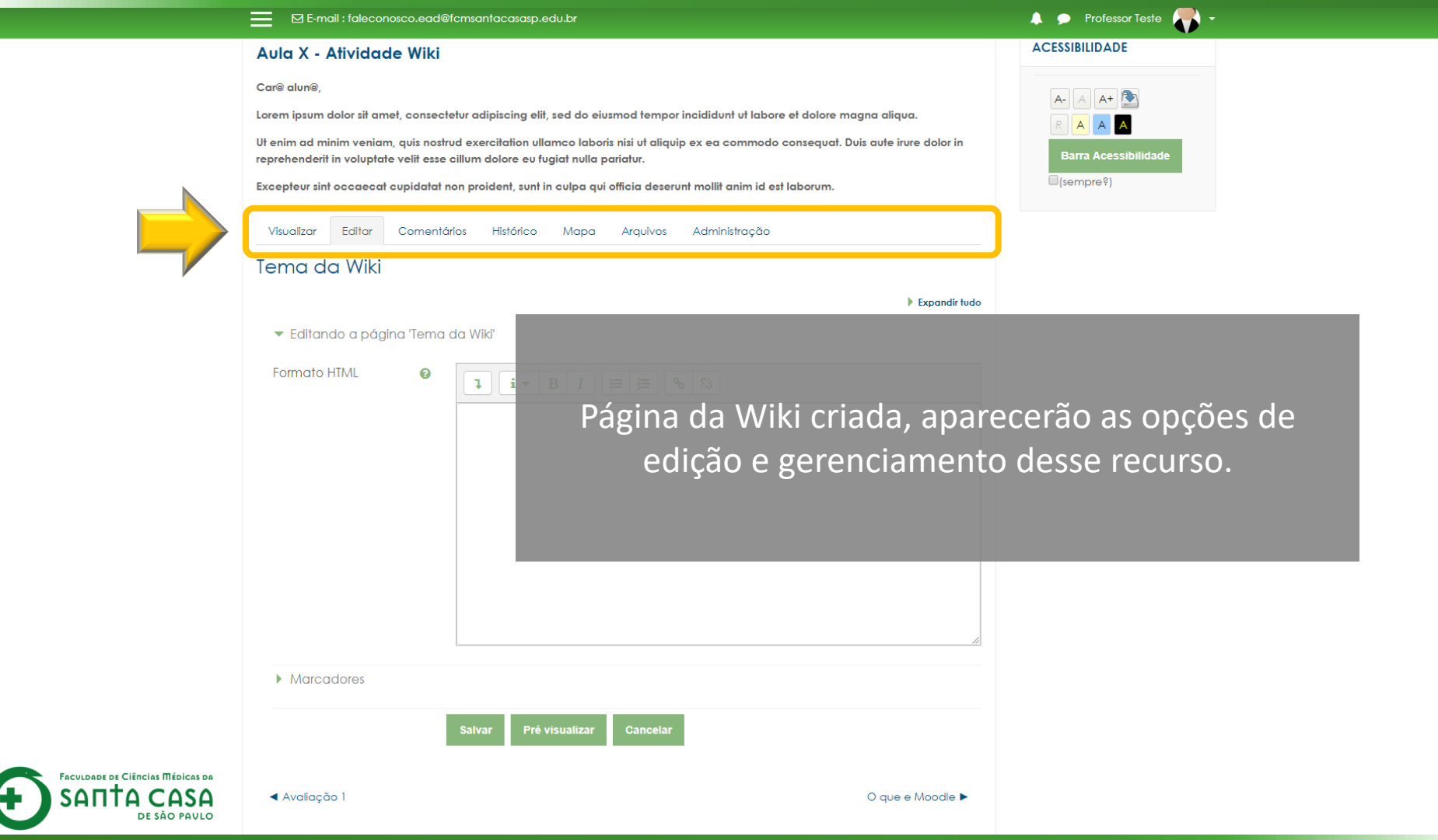

|                                                                | E-mail : faleconosco.ead@                                                                                                    | @fcmsantacasasp.edu.br                                                                                                    |                                                                                           | 🜲 🗩 Professor Teste 🌎 🔹 |
|----------------------------------------------------------------|----------------------------------------------------------------------------------------------------|----------------------------------------------------------------------------------------------------|-------------------------------------------------------------------------------------------|-------------------------|
|                                                                | Aula X - Atividade Wiki<br>Car® alun@,<br>Lorem ipsum dolor sit amet, consec<br>Ut enim ad minim veniam, quis nost<br>reprehenderit in voluptate veilt esse<br>Ercepteur sint occaecat cupidatat<br>Califor Comente<br>Terma da Wiki<br>Califor Comente<br>Terma da Wiki | tetur adipiscing elit, sed do eiusmod tempor incididunt ut labore et dolore mo<br>rud exercitation ullamoo laboris nisi ut aliquip ex ea commodo consequat. D<br>elillum dolore eu fugiet nulla pariatur.<br>ron proident, sunt in culpa qui officia deserunt moliit anim id est laborum.<br>dois est Em Editar você deve ini<br>as informações da su<br>eta Wild | agna aliqua.<br>Ivis aute irure dolor in<br>Serir e edit<br>ua página.<br>⊩ Expandir tude | ACESSIBILIDADE          |
|                                                                | <ul> <li>Marcadores</li> </ul>                                                                                                    | Salvar Pré visualizar Cancelar                                                                                                    |                                                                                           |                         |
| FACULDADE DE CIÊNCIAS MÉDICAS DA<br>SANTA CASA<br>DE SÃO PAULO | ◀ Avaliação 1                                                                                                    |                                                                                                    | O que e Moodle ►                                                                          |                         |

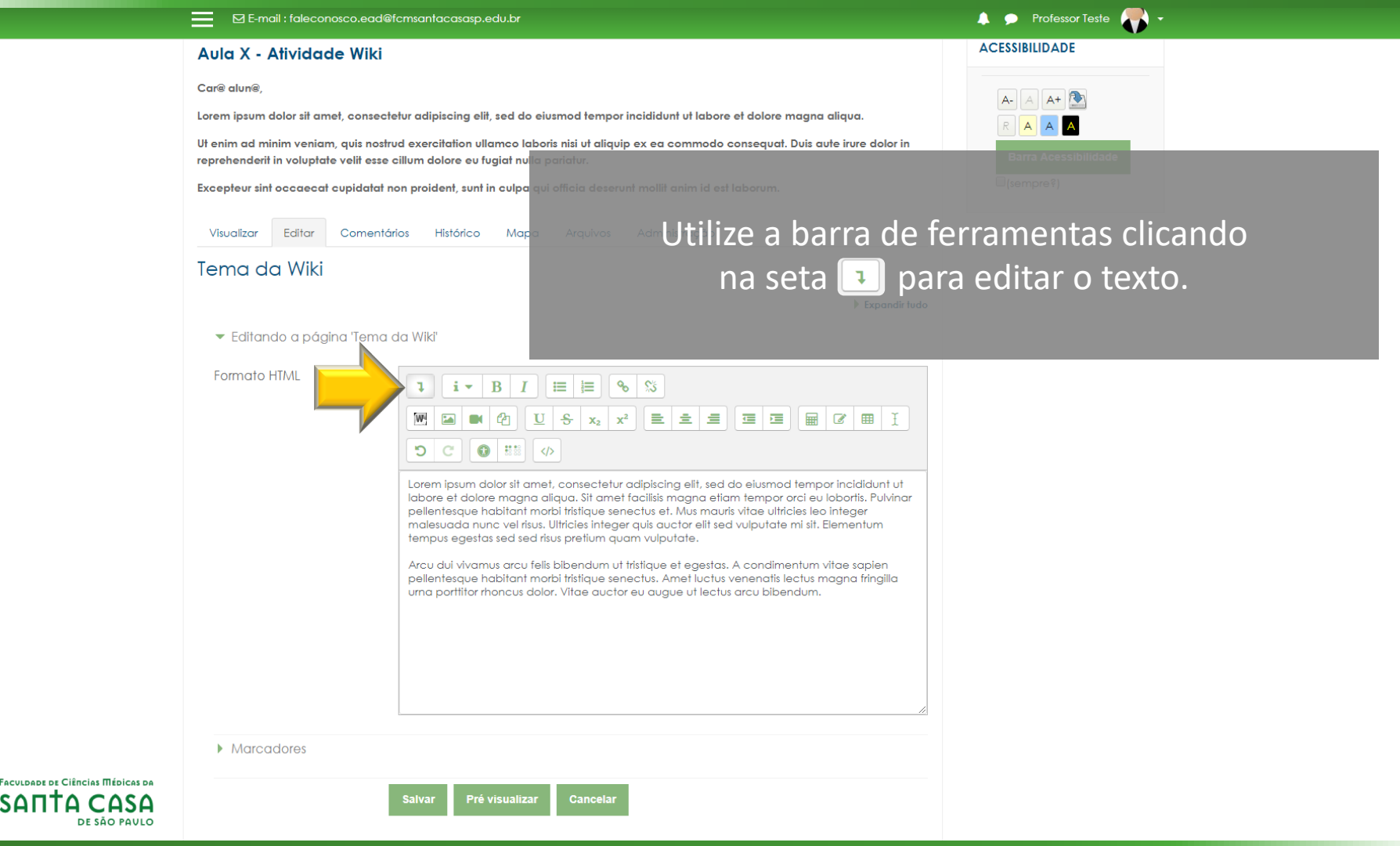

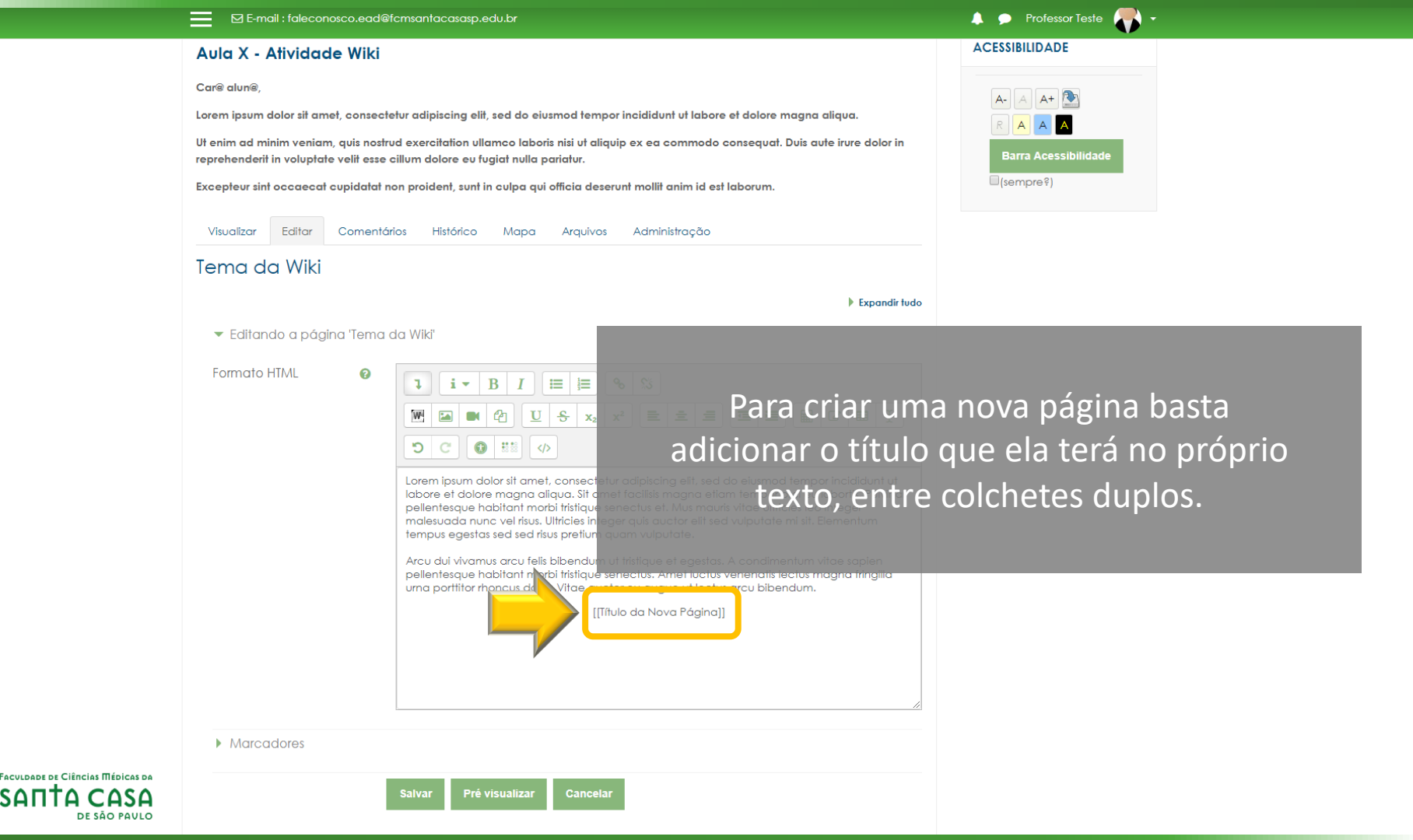

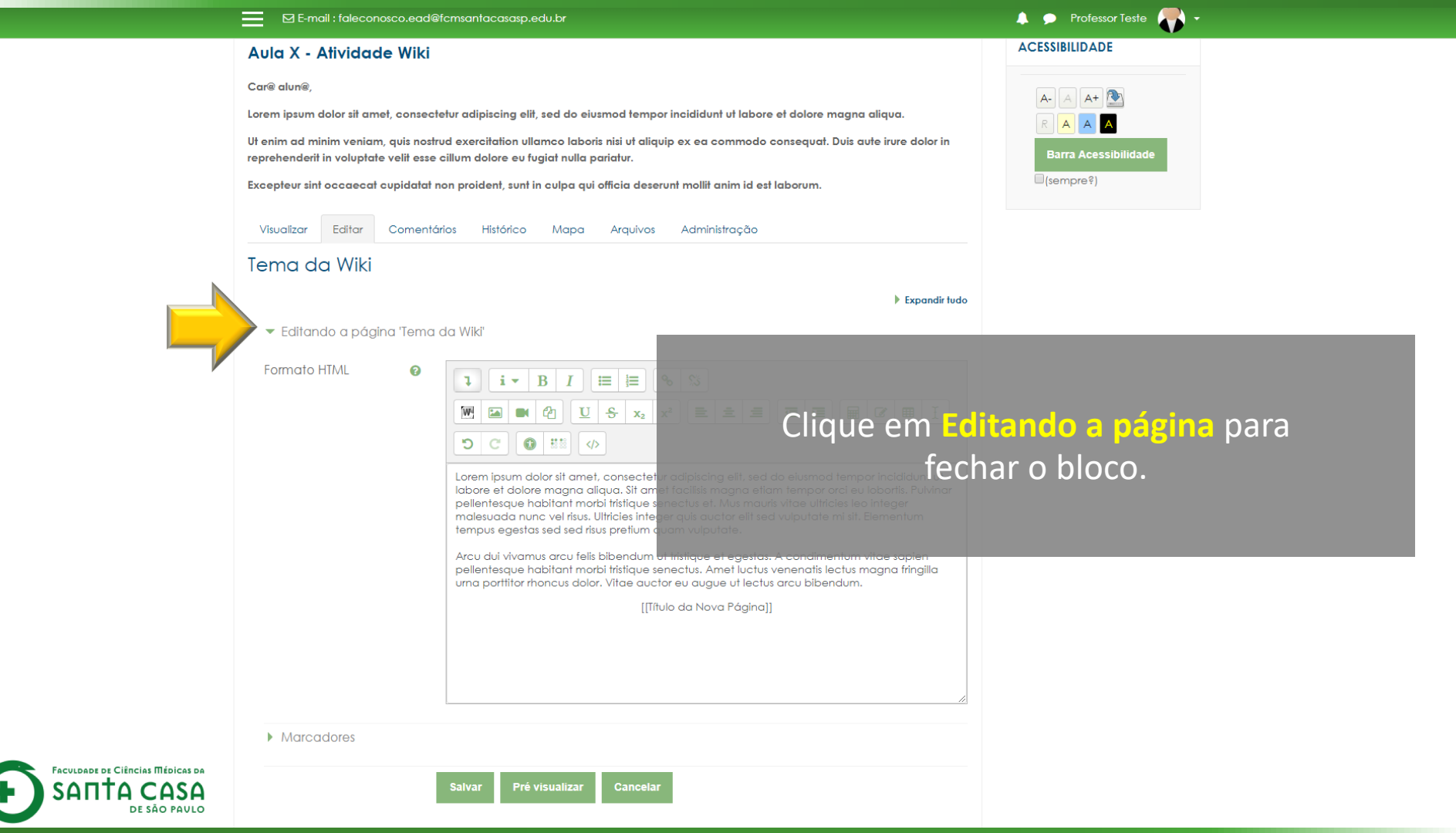

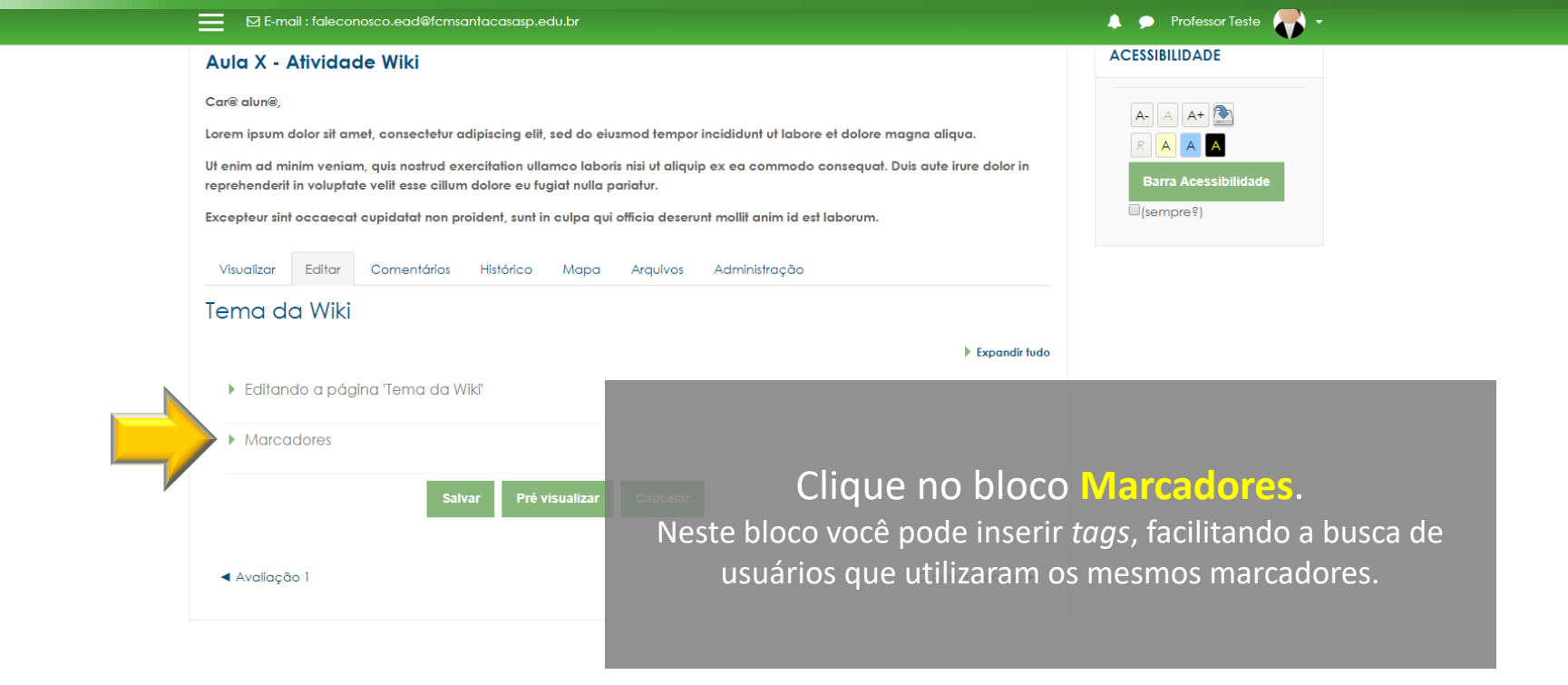

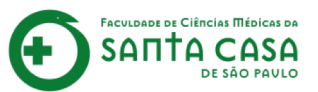

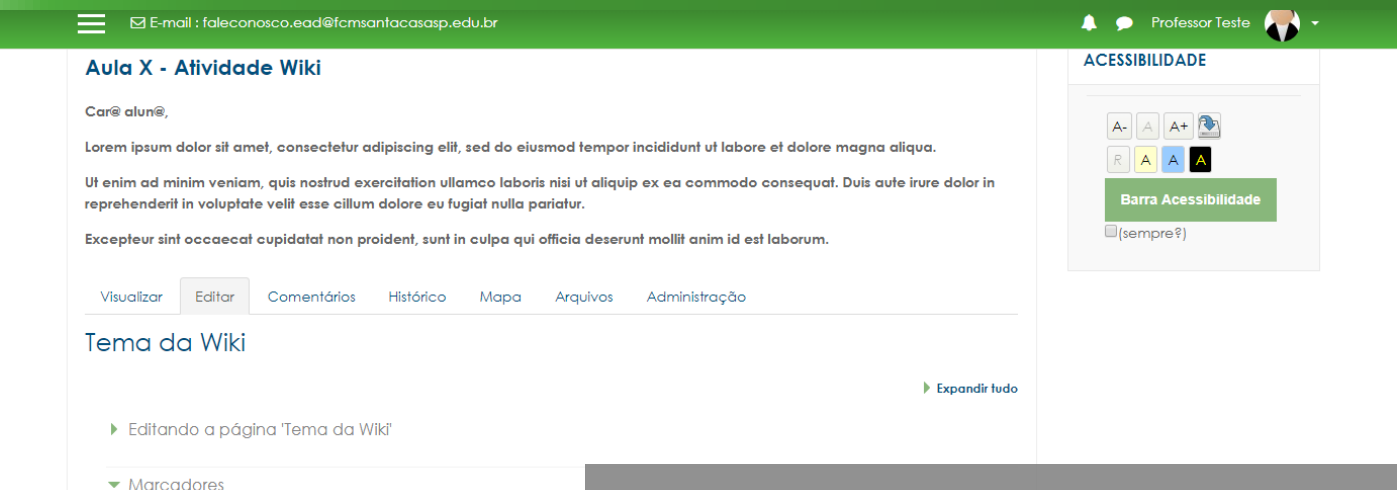

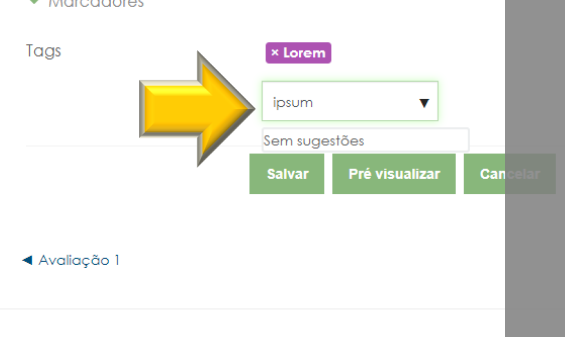

Escreva o marcador que deseja Inserir, seguido de vírgula. Automaticamente ele mostrará o marcador destacado com cor, acima da caixa de texto. Você pode criar quantos marcadores desejar.

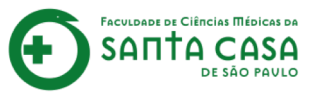

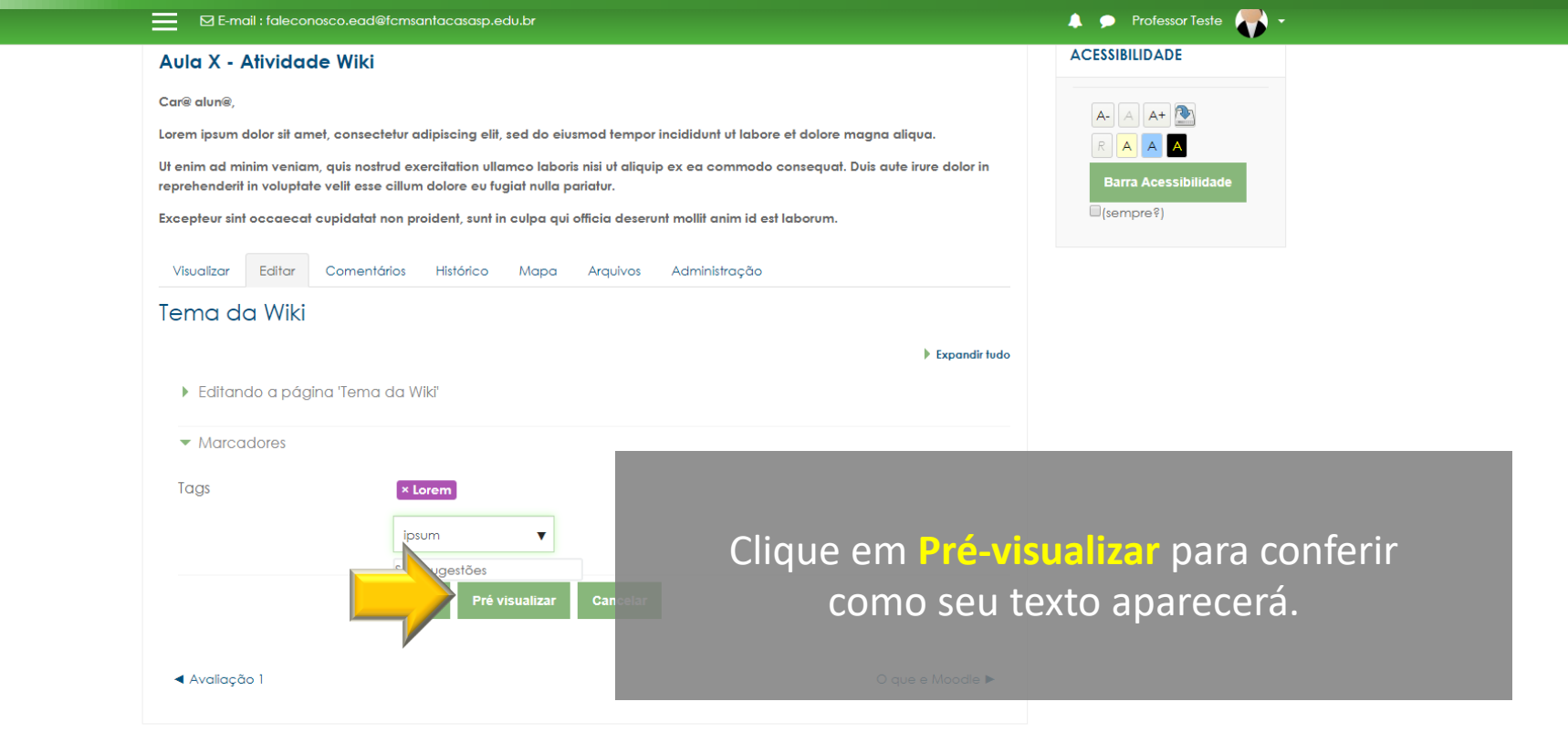

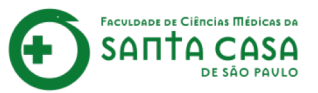

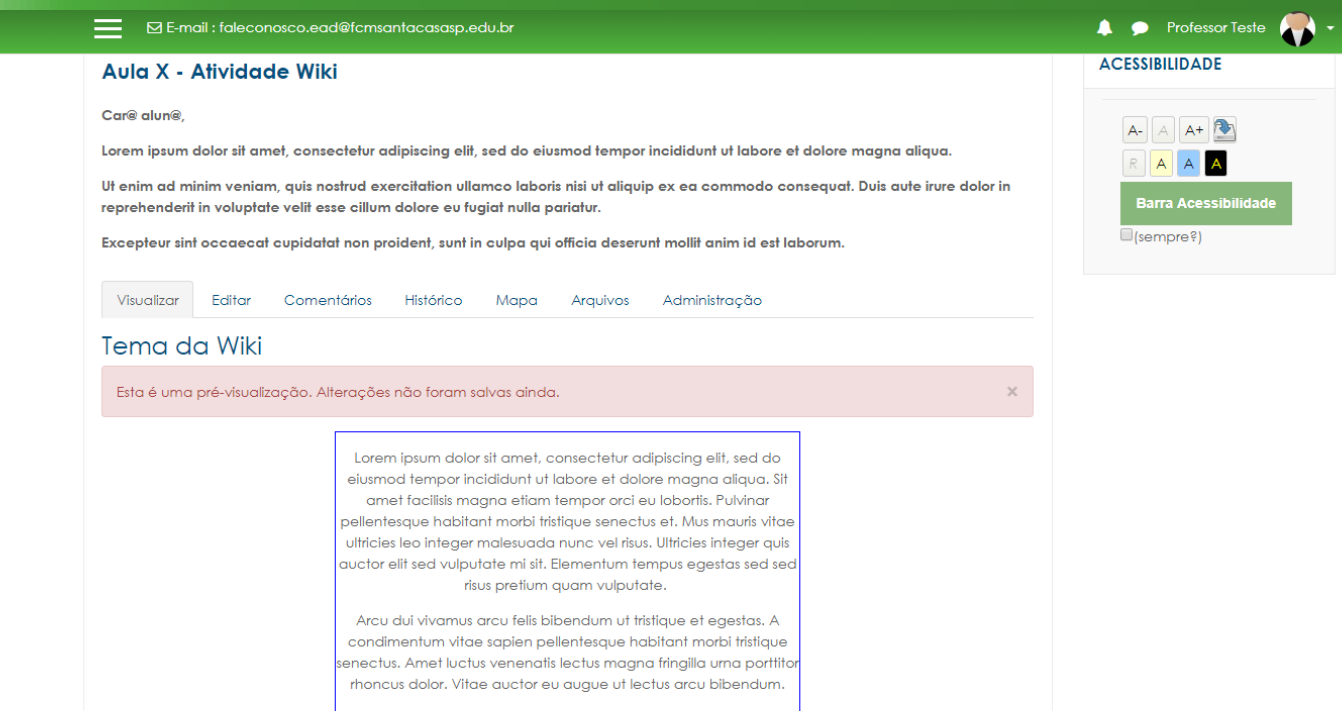

Título da Nova Página

Cancelar

Expandir tudo

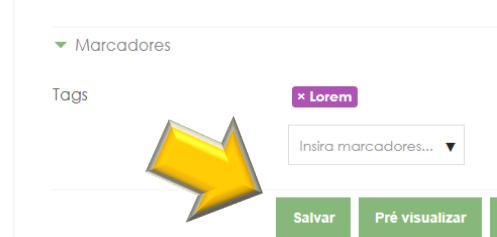

Editando a página 'Tema da Wiki'

ACULDADE DE CIÊNCIAS MÉDICAS DA

ςδп

Depois de conferir como ficará seu texto, lembre de clicar em Salvar.

### Disciplina - Apoio ao presencial

Página inicial / Meus cursos / Produção / Disciplina - Apoio ao presencial / Semana xxx - Período da aula: xx/xx - xx/xx / Aula X - Atividade Wiki / Tema da Wiki / Visualizar

#### **8** -ACESSIBILIDADE Aula X - Atividade Wiki Car@ alun@. A+ 🂽 Lorem ipsum dolor sit amet, consectetur adipiscing elit, sed do eiusmod tempor incididunt ut labore et dolore magna aligua. А А Em Visualizar você consegue ver o seu Ut enim ad minim veniam, quis ra Acessibilidade reprehenderit in voluptate velit texto, o link para a Nova Página e os pre?) Excepteur sint occaecat cupide marcadores (ou *taqs*). Visualizar Editar Com

### Tema da Wiki

Lorem ipsum dolor sit amet, consectetur adipiscing elit, sed do eiusmod tempor incididunt ut labore et dolore magna aliqua. Sit amet facilisis magna etiam tempor orci eu lobortis. Pulvinar pellentesque habitant morbi tristique senectus et. Mus mauris vitae utitricies leo integer malesuada nunc vel risus. Ultricies integer quis auctor elit sed vulputate mi sit. Elementum tempus egestas sed sed risus pretium quam vulputate.

Arcu dui vivamus arcu felis bibendum ut tristique et egestas. A condimentum vitae sapien pellentesque habitant morbi tristique senectus. Amet luctus venenatis lectus magna fringilla urna portitior rhoncus dolor. Vitae auctor eu augue ut lectus arcu bibendum.

Título da Nova Página

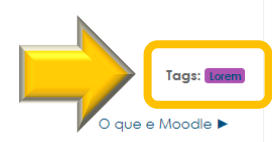

#### Avaliação 1

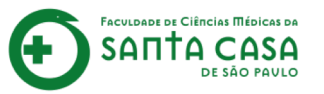

Pesquisar wikis

FACULDADE DE CIÊNCÍAS MÉDICAS DA SANTA CASA DE SÃO PAULO

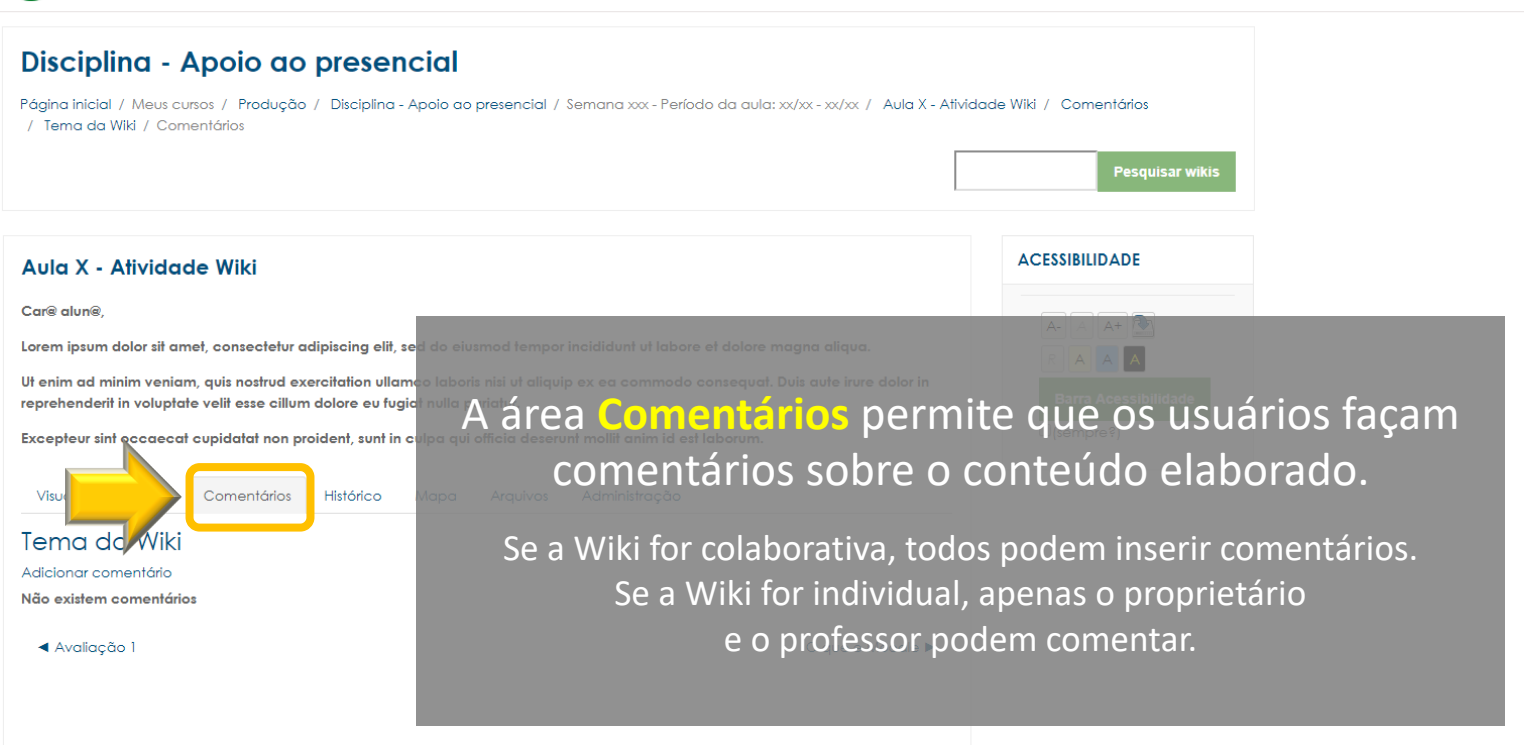

🔔 🗩 Professor Teste 🌉 🗸

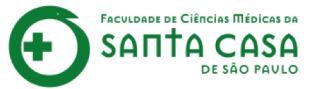

🙏 🗩 Professor Teste 🌉 🗸

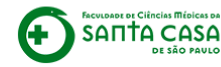

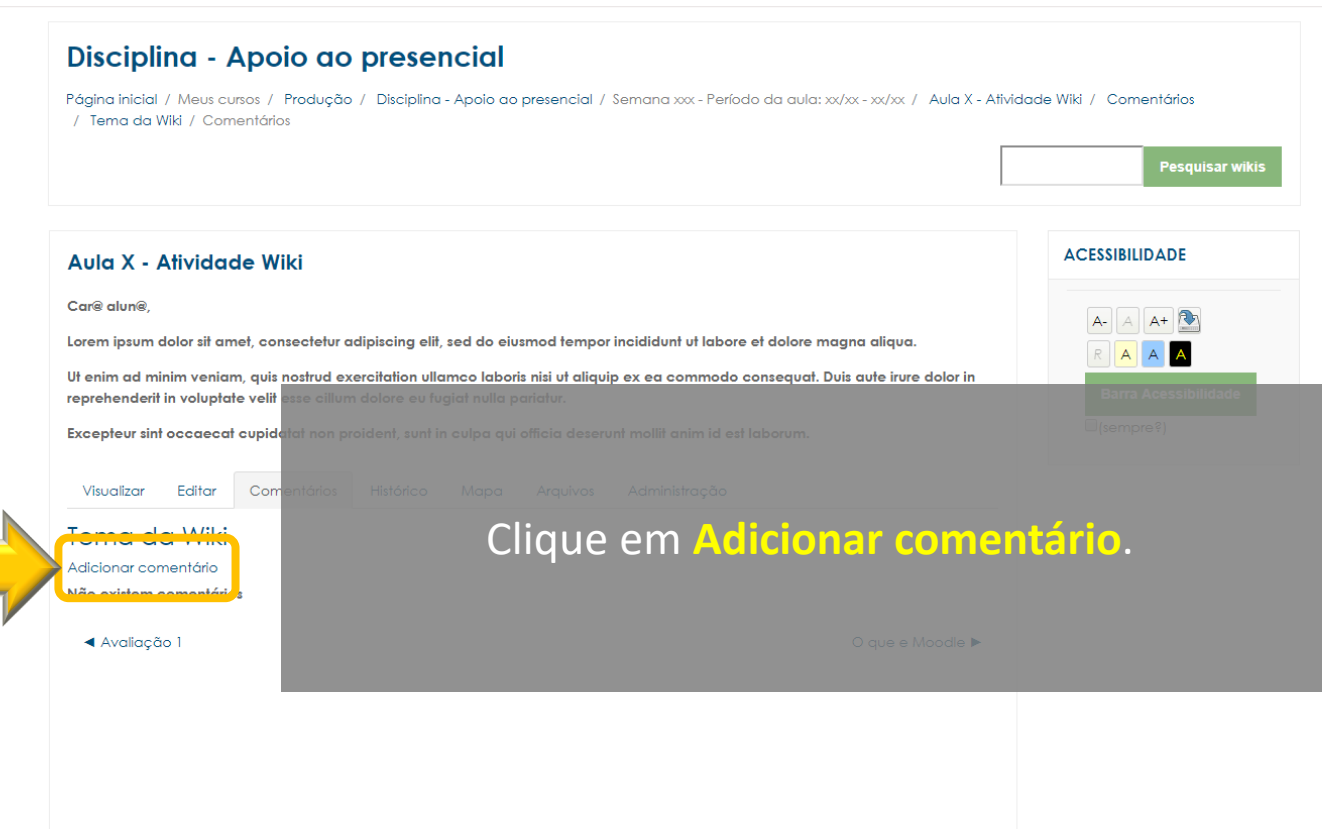

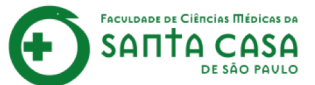

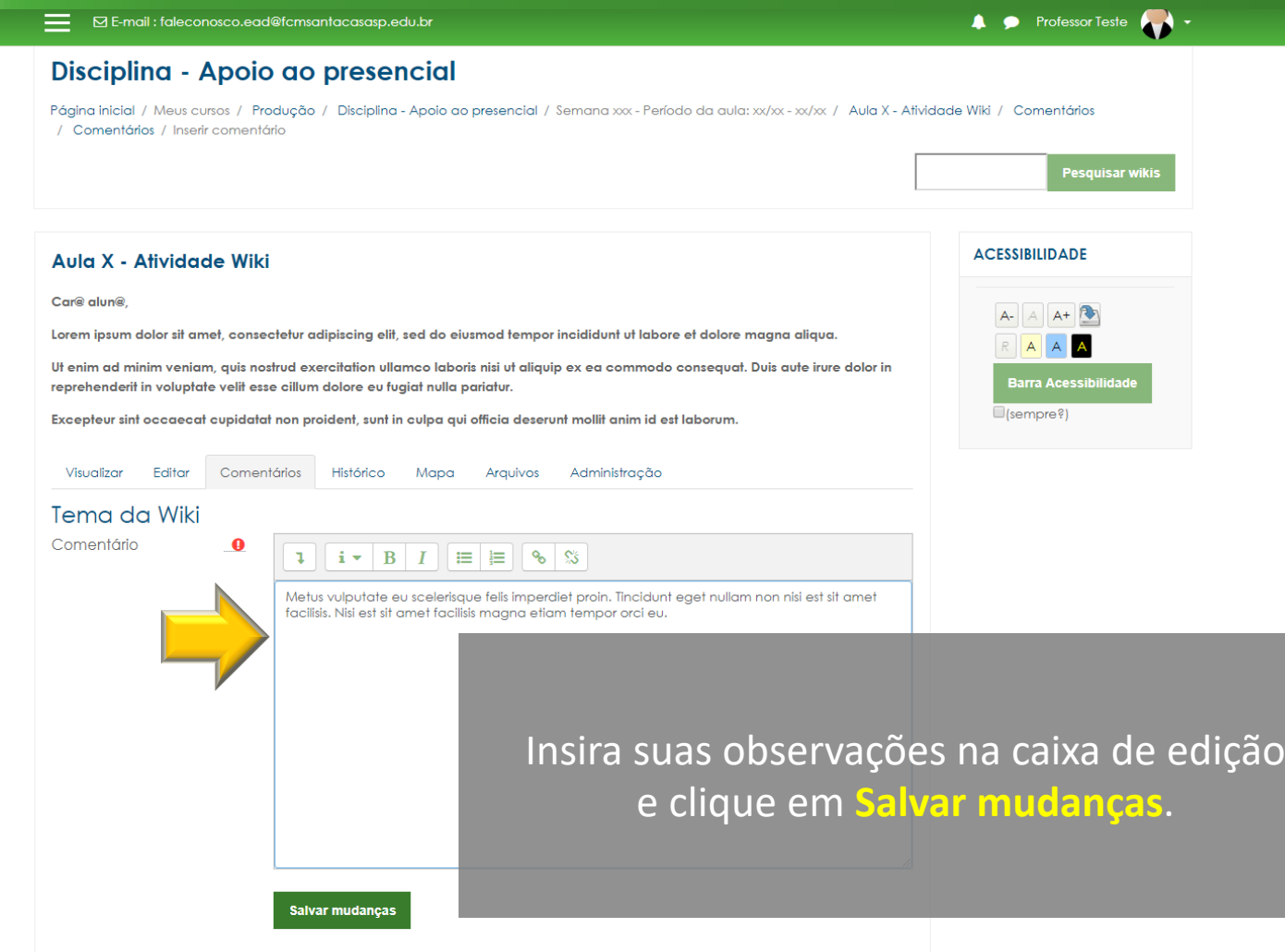

Faculdade de Ciências Médicas da

DE SÃO PAULO

SΔΠ

🙏 🗩 Professor Teste 🌄 🗸

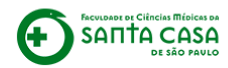

\_\_\_\_\_

| Disciplina - Apoio ao presencial<br>Página inicial / Meus cursos / Produção / Disciplina - Apoio ao presencial / Semana xxx - Períoc<br>/ Tema da Wiki / Comentários                | do da aula: xx/xx - xx/xx / Aula X - Atividade Wiki / Comentários |
|----------------------------------------------------------------------------------------------------|-------------------------------------------------------------------|
|                                                                                                    | Pesquisar wikis                                                   |
| Criação de comentário                                                                                                    | ACESSIBILIDADE ×                                                  |
| Aula X - Atividade Wiki                                                                                                    | A A +                                                             |
| Car® alun®,<br>Lorem ipsum dolor sit amet, consectetur adipiscing elit, sed do eiusmod tempor incididunt ut labore                                                                  | et dolore magna aliqua.                                           |
| Ut enim ad minim veniam, quis nostrud exercitation ullamco laboris nisi ut aliquip ex ea commodo r<br>reprehenderit in voluptate velit esse cillum dolore eu fugiat nulla pariatur. | Os comentários ficam registrados.                                 |
| Excepteur sint occaecat cupidatat non proident, sunt in culpa qui officia deserunt mollit anim id est                                                                               | Apenas o autor do comentário ou                                   |
| Visualizar Editar Comentários Histórico Mapa Arquivos Administração                                                                                                    | o professor podem editar ou excluir.                              |
| Tema da Wiki<br>Adicionar comentário                                                                                                    |                                                                   |
| por Professor Teste - quinta, 7 Mai 2020, 17:34                                                                                                    |                                                                   |
| Metus vulputate eu scelerisque felis imperdiet proin. Tincidunt eget nullam non nisi est sit<br>facilisis magna etiam tempor orci eu.                                               | t amet facilisis. Nisi est sit amet                               |
| Ф <u>п</u>                                                                                                    |                                                                   |
| ◄ Avaliação 1                                                                                                    | O que e Moodle ►                                                  |

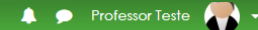

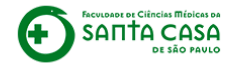

Faculdade de Ciências Médicas da

DE SÃO PAULO

SΔΠ

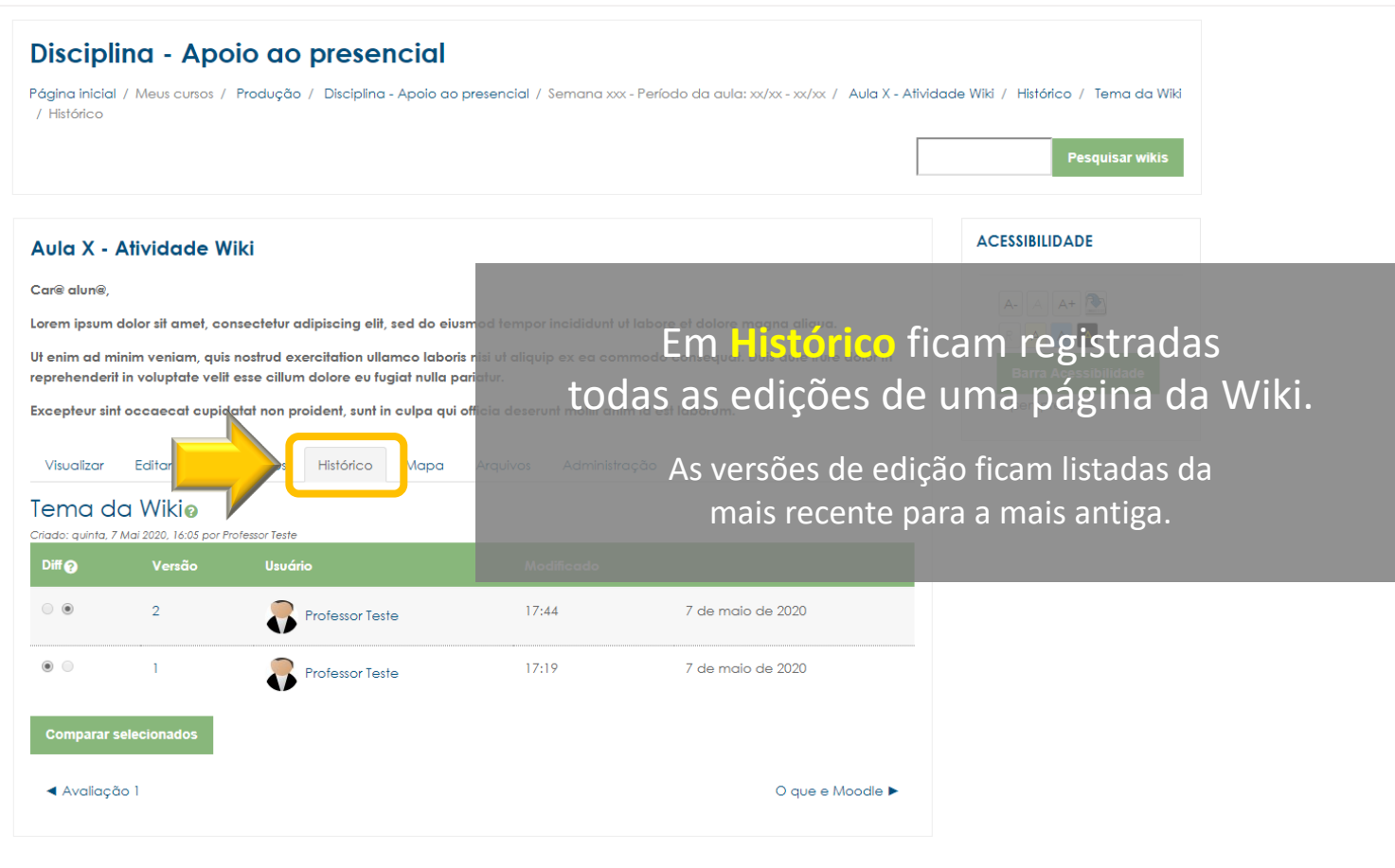

FACULDADE DE CIÊNCIAS MÉDICAS DA SANTA CASA DE SÃO PAULO

ACULDADE DE CIÊNCIAS MÉDICAS DA

DE SÃO PAULO

SОП

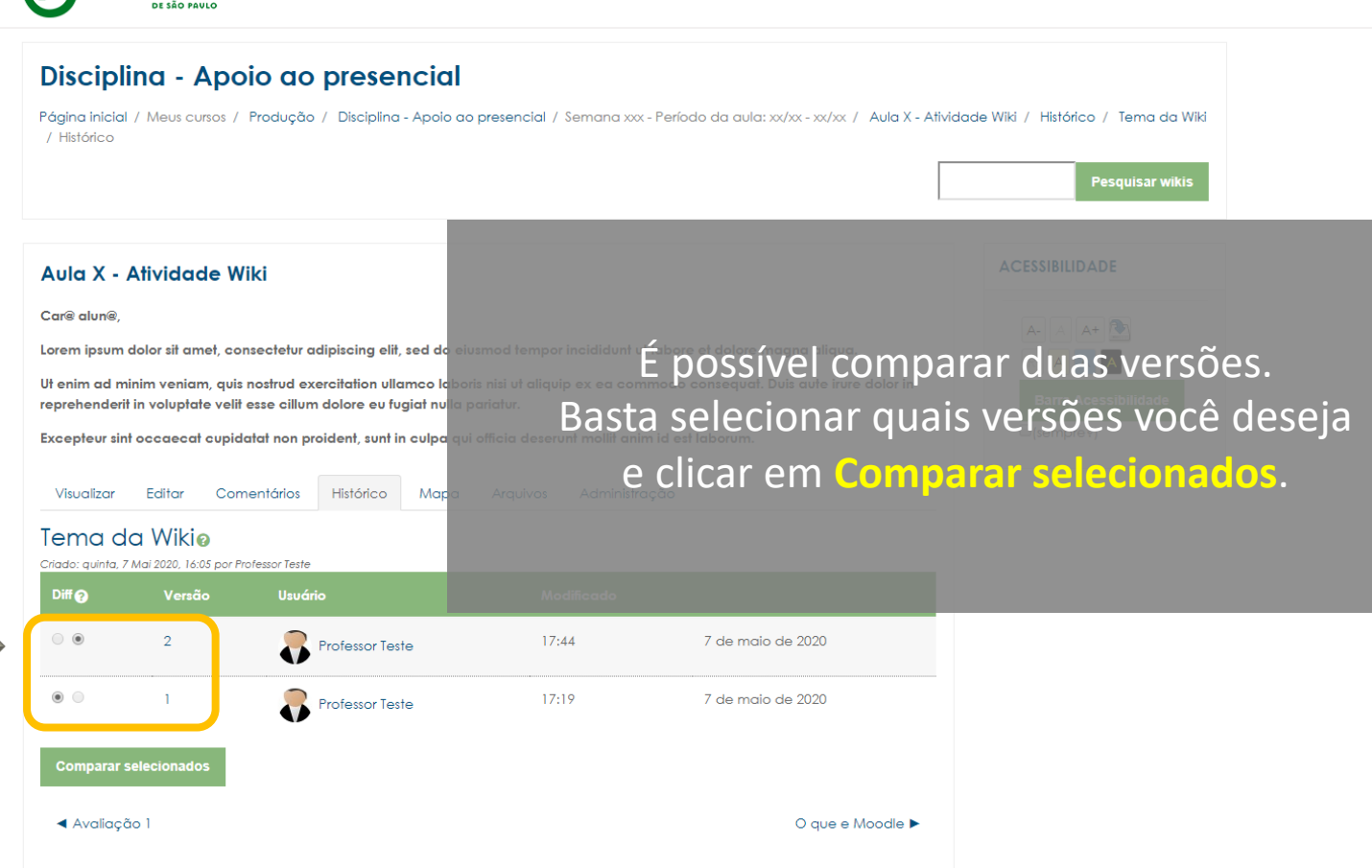

🔔 🗩 Professor Teste 💻 🗸

reprehenderit in voluptate velit esse cillum dolore eu fugiat nulla pariatur.

Comentários

Excepteur sint occaecat cupidatat non proident, sunt in culpa qui officia deserunt mollit anim id est laborum.

Histórico

Visualizar Editar

Arquivos Administração

#### Tema da Wiki

Comparando versão 1 com versão 2

Versão 1 Visualizar Restaurar 7 maio 2020, 17:19

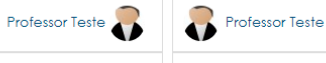

Mapa

Lorem ipsum dolor sit amet, consectetur adipiscing elit, sed do elusmod tempor incididunt ut labore et dolore magna aliqua. Sit amet facilisis magna etiam tempor orci eu lobortis. Pulvinar pellentesque habitant morbi tristique senectus et. Mus mauris vitae ultricies leo integer malesuada nunc vel risus. Ultricies integer quis auctor elit sed vulputate mi sit. Elementum tempus egestas sed sed risus pretium quam vulputate.

Arcu dui vivamus arcu felis bibendum ut tristique et egestas. A condimentum vitae sapien pellentesque habitant morbi tristique senectus. Amet luctus venenatis lectus magna fringilla urna portitior rhoncus dolor. Vitae auctor eu augue ut lectus arcu bibendum.

[[Título da Nova Página]]

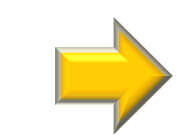

Lorem ipsum dolor sit amet, consectetur adipiscing elit, sed do eiusmod tempor incididunt ut labore et dolore magna aliqua. Sit amet facilisis magna etiam tempor orci eu lobortis. Pulvinar pellentesque habitant morbi tristique senectus et. Mus mauris vitae utricies leo integer malesuada nunc vel risus. Ultricies integer quis auctor elit sed vulputate mi sit. Elementum tempus egestas sed sed risus pretium quam vulputate.

Arcu dui vivamus arcu felis bibendum ut tristique et egestas. A condimentum vitae sapien pellentesque habitant morbi tristique senectus. Amet luctus venenatis lectus magna fringilla urna portitior rhoncus dolor. Vitae auctor eu augue ut lectus arcu bibendum.

Sodales neque sodales ut etiam sit amet nisi purus. Semper eget duis at tellus, la ornare arcu oaio ut sem nulla pharetra alam. Habitant morbi tristique senectus et. At volutpat diam ut venenatis. Faucibus pulvinar elementum integer enim neque volutpat ac tincidunt. Commodo ullamcorper a lacus vestibulum sed arcu non. Venenatis lectus magna fringila uma portitlor rhoncus dolor purus non. Bibendum at varius vel pharetra vel turpis nunc eget lorem. Turpis massa fincidunt dui ut ornare lectus sit. Molestie at elementum eu facilisis sed odio. Lorem ipsum dolor sit amet consectetur adipiscing. Bibendum est ultricles integer quis. Consequat id porta nibh venentis. Aliquet sagittis id consectetur purus ut faucibus pulvinar elementum. Ultrices gravida dictum fusce ut placerat orci nulla.

[[Título da Nova Página]]

# A diferença de edição aparecerá destacada.

Barra Acessibilidade

🔔 🗩 Professor Teste

(sempre?)

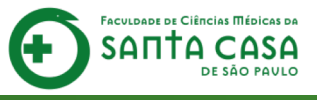

Versão 2 Visualizar

7 maio 2020 17:44

#### E-mail : faleconosco.ead@fcmsantacasasp.edu.br

reprehenderit in voluptate velit esse cillum dolore eu fugiat nulla pariatur.

Comentários

Excepteur sint occaecat cupidatat non proident, sunt in culpa qui officia deserunt mollit anim id est laborum.

Histórico

Visualizar

Mapa Arquivos Administração

#### Tema da Wiki

Comparando versão 1 com versão 2

Editar

Versão 1 Visualizar Restaurar 7 maio 2020, 17:19

Professor Teste

Lorem ipsum dolor sit amet, consectetur adipiscing elit, sed do elusmod tempor incididunt ut labore et dolore magna aliqua. Sit amet facilisis magna etiam tempor orci eu lobortis. Pulvinar pellentesque habitant morbi tristique senectus et. Mus mauris vitae ultricies leo integer malesuada nunc vel risus. Ultricies integer quis auctor elit sed vulputate mi sit. Elementum tempus egestas sed sed risus pretium quam vulputate.

Arcu dui vivamus arcu felis bibendum ut tristique et egestas. A condimentum vitae sapien pellentesque habitant morbi tristique senectus. Amet luctus venenatis lectus magna fringilla urna portitior rhoncus dolor. Vitae auctor eu augue ut lectus arcu bibendum.

[[Título da Nova Página

É possível visualizar em tela cheia cada uma das versões e também restaurar a página da Wiki para a versão anterior.

Avaliação

Lorem ipsum dolor sit amet, consectetur adipiscing elit, sed do eiusmod tempor incididunt ut labore et dolore magna aliqua. Sit amet facilisis magna etiam tempor orci eu lobortis. Pulvinar pellentesque habitant morbi tristique senectus et. Mus mauris vitae ultricies leo integer malesuada nunc vel risus. Ultricles integer quis auctor elit sed vulputate mi sit. Elementum tempus egestas sed sed risus pretium quam vulputate.

Arcu dui vivamus arcu felis bibendum ut tristique et egestas. A condimentum vitae sapien pellentesque habitant morbi tristique senectus. Amet luctus venenatis lectus magna fringilla uma portitior rhoncus dolor. Vitae auctor eu augue ut lectus arcu bibendum.

Sodoles neque sodoles ut etiam sit amet nisi purus. Semper eget duis at tellus, la ornare arcu odio ut sem nulla pharetra diam. Habitant morbi tristique senectus et. At volutpat diam ut venenatis. Faucibus pulvinar elementum integer enim neque volutpat ac tincidunt. Commodo ullamcorper a lacus vestibulum sed arcu non. Venenatis lectus magna fringila uma portitior rhoncus dolor purus non. Bibendum at varius vel pharetra vel turpis nunc eget lorem. Turpis massa fincidunt dui ut ornare lectus sit. Molestie at elementum eu facilisis sed odio. Lorem ipsum dolor sit amet consectetur adipiscing. Bibendum est ultricles integer quis. Consequat id porta nibh venendts. Alquet sagittis id consectetur purus ut faucibus pulvinar elementum. Ultrices gravida dictum fusce ut placerat orci nulla.

[[Título da Nova Página]]

O que e Moodle 🕨

Versão 2 Visualizar

7 maio 2020, 17:44

🔔 🗩 Professor Teste 🌉 🗸

CULDADE DE CIÊRCIAS MÉDICAS D

SOL

Barra Acessibilidade

(sempre?)

FACULDADE DE CIÊNCIAS MÍDICAS DA SANTA CASA DE SÃO PAULO

FACULDADE DE CIÊNCIAS MÉDICAS DA SANTA CASA DE SÃO PAVLO

(+

| Disciplina - Apoio ao presencial                                                                                                    |                                                                                                    |
|----------------------------------------------------------------------------------------------------|----------------------------------------------------------------------------------------------------|
| Página inicial / Meus cursos / Produção / Disciplina - Apoio ao pro<br>/ Mapa                                                                                                    | esencial / Semana xxx - Período da aula: xx/xx - xx/xx / Aula X - Atividade Wiki / Mapa / Tema da Wiki |
|                                                                                                    | Pesquisar wikis                                                                                        |
| Aula X - Atividade Wiki                                                                                                    | ACESSIBILIDADE                                                                                         |
| Care alune,<br>Lorem ipsum dolor sit amet, consectetur adipiscing elit, sed do eiusm<br>Ut enim ad minim veniam, quis nostrud exercitation ullamco laboris n<br>reprehenderit in voluptate velit esse cillum dolore eu fugiat nulla pari<br>Excepteur sint occaecat cupidatat non projetent, sunt in culpa qui off<br>Visualizar Editar Coment<br>Visualizar Editar Coment<br>Mapa<br>Tema da Wiki<br>Menu de mapas: Lista de páginas ¢ | A A A A A A A A A A A A A A A A A A A                                                                  |
| Tema da Wiki                                                                                                    |                                                                                                    |

🜲 🗩 Professor Teste 🌄 🗸

FACULDADE DE CIÊNCIAS MÉDICAS DA SANTA CASA DE SÃO PAULO

### Disciplina - Apoio ao presencial

Página inicial / Meus cursos / Produção / Disciplina - Apoio ao presencial / Semana xxx - Período da aula: xx/xx - xx/xx / Aula X - Atividade Wiki / Arquivos / Arquivos do wiki

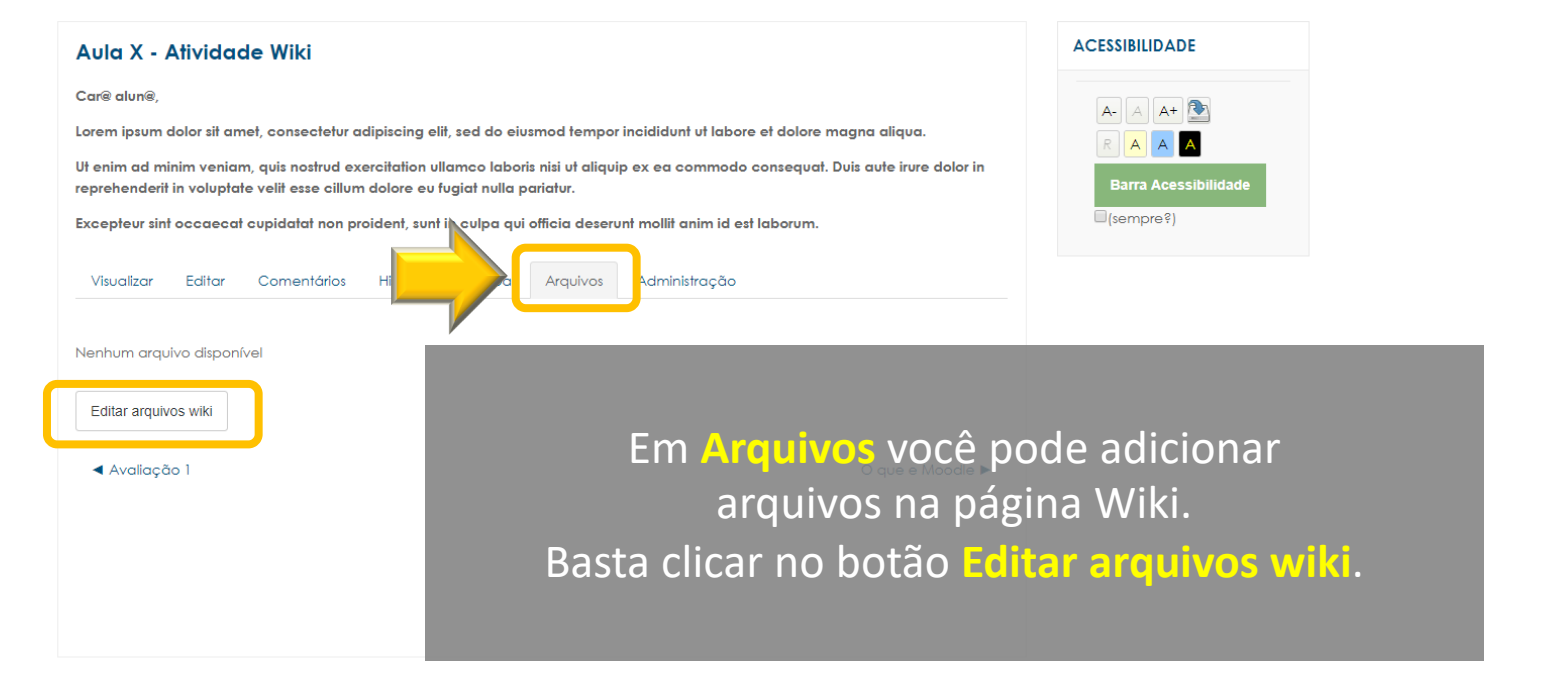

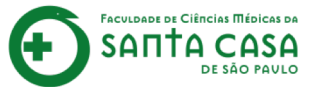

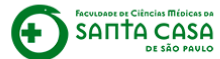

| <ul> <li>Disciplina - Apoio ao</li> <li>Pégha hidal / Meu curat / Produção</li> <li>Pégha hidal / Meu curat / Produção</li> <li>Clique em  padrão do Moodle.</li> <li>Clique em  para subir um arquivo au arquivo au em  para baixar um arquivo já existente na wiki.</li> <li>Lembre de clicar em Salvar mudanças após realizar as alterações desejadas.</li> <li>Youlos</li> <li>Entrando nacro por roos orquivos sub</li> <li>Arquivos</li> </ul>                                                                                                    |                                                                                                    |                                                                                                    |                        |                                              |                                               |
|----------------------------------------------------------------------------------------------------|----------------------------------------------------------------------------------------------------|----------------------------------------------------------------------------------------------------|------------------------|----------------------------------------------|-----------------------------------------------|
| Auda X - Atividade Wiki<br>Core alune<br>Terrison door all anet, consector al<br>terrison door all anet, consector al<br>terrison door al<br>terrison door al<br>terrison | Disciplina - Apoic<br>Página inicial / Meus cursos / Pro<br>/ Editar arquivos wiki                                                                  |                                                                                                    | erá a tela de<br>padrã | gerenciame<br>o do Moodle                    | nto de arquivos<br>2.                         |
| Accepteur aint occepteur aint occepteur aint occupteur auteur auteu<br>auteur auteur auteur auteur auteur auteur auteur auteur auteur auteur auteur auteur auteur auteur auteur auteur auteur auteur auteur auteur auteur auteur auteur auteur auteur auteur auteur auteur auteur auteur auteur auteur auteur aut                                                                                                    | Aula X - Atividade Wik<br>Car® alun®,<br>Lorem ipsum dolor sit amet, conse<br>Ut enim ad minim veniam, quis no<br>conschoracti in valunta vali tato | i<br>satelur adipiscing elit, sed do eiusmod ta<br>strud exercitation ultarrao laboris niai ul<br>se cillum idance os funcio autora ina ad | que em 🖻 pa            | para subir u<br>ra baixar um<br>tente na wik | m arquivo<br>acessimulate<br>n arquivo<br>ti. |
| Salvar mudanças                                                                                                    | Excepteur sint occaecat cupidata                                                                                                    | it non preident, sunt in culpa qui officia c<br>ap                                                                                         | ós realizar as         | s alterações                                 | desejadas.                                    |
| Salvar mudanças Cancelar                                                                                                    |                                                                                                    | Arquivos                                                                                                    |                        |                                              |                                               |
|                                                                                                    |                                                                                                    | Salvar mudanças Cancelar                                                                                                    |                        |                                              |                                               |

🙏 🗩 Professor Teste 🦛 🚽

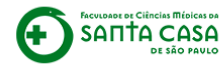

Faculdade de Ciências Médicas da

DE SÃO PAULO

SΔΠ

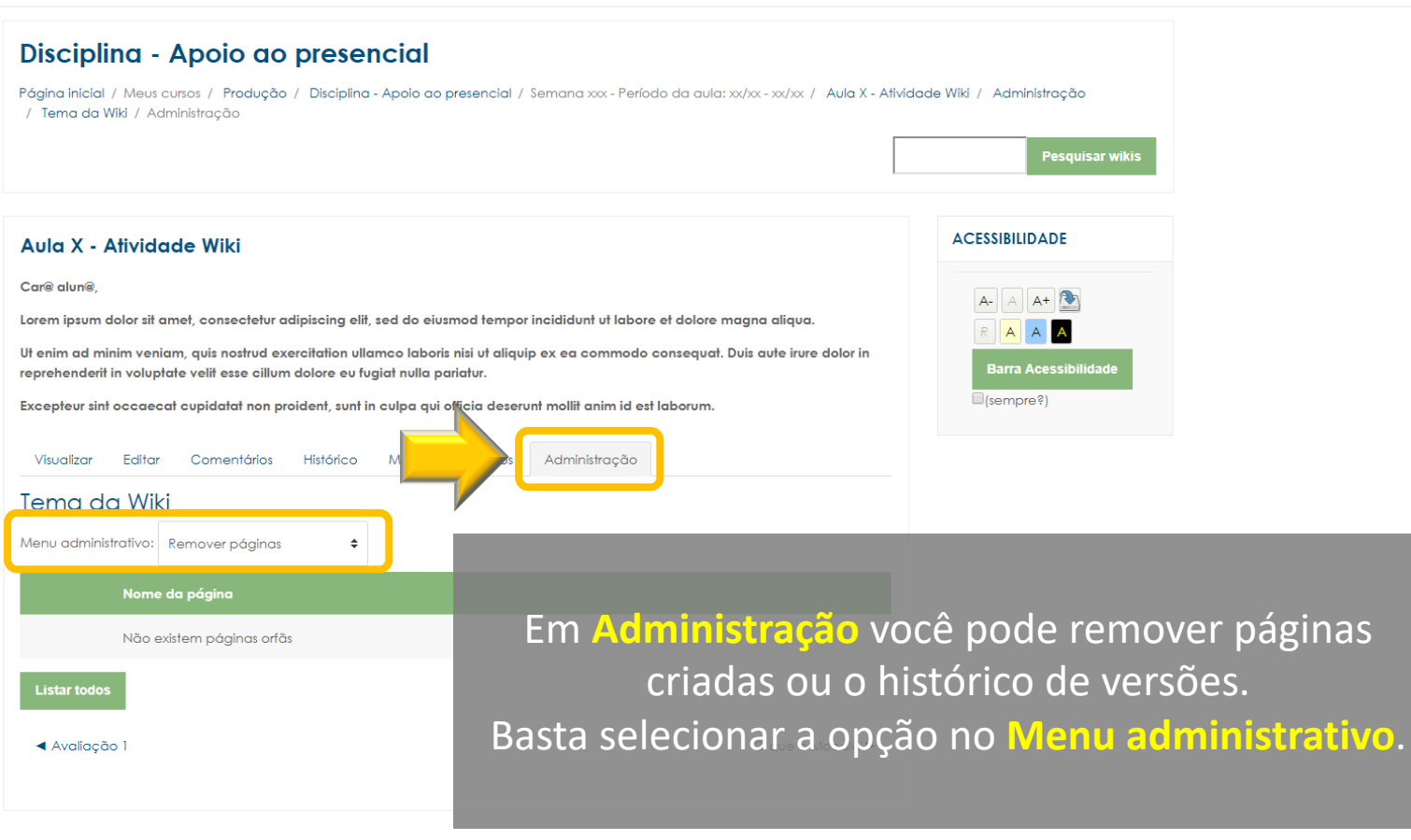

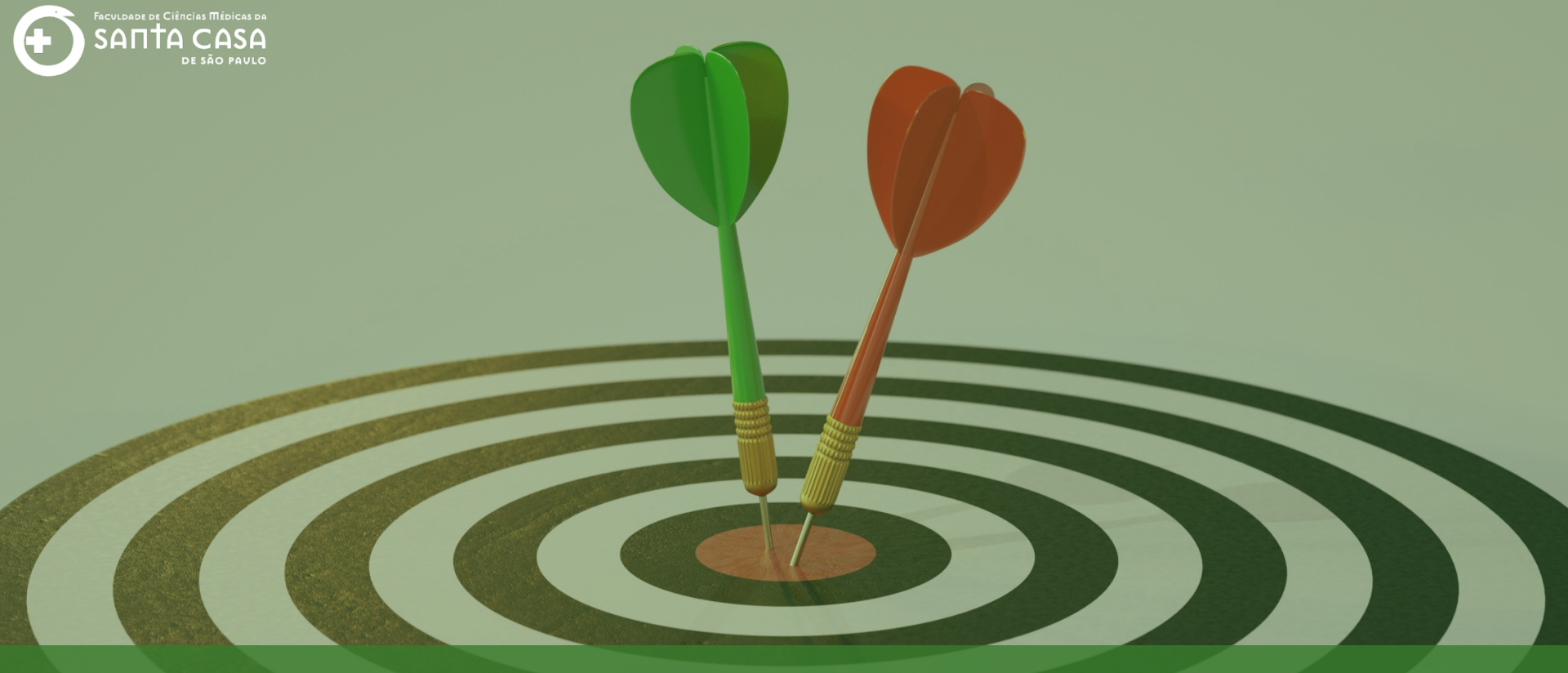

Chegamos ao final do Tutorial Editar e Gerenciar Wiki no AVA – Moodle. Até a próxima! Coordenação Geral Profº Dr. Manoel Carlos Sampaio de Almeida Ribeiro

> Coordenação Técnica Profª Drª Ana Paula G. D. Carrare Profª Drª Cristiane Camilo Hernandez

Coordenação Pedagógica Prof<sup>a</sup> Dr<sup>a</sup> Lívia Keismanas de Ávila Prof<sup>a</sup> Me Luciana Gonzaga Santos Cardoso Secretária Sara Cristina dos Santos Muniz

> Design Instrucional Livia Moreiras Sena Lucio Seisho Inafuku

Tecnologia Instrucional Rodrigo Calado

Audiovisual Rodrigo Ciasi dos Santos

Imagens Shutterstock Fundação Arnaldo Vieira de Carvalho - FAVC

Faculdade de Ciências Médicas da Santa Casa de São Paulo - FCMSCSP

Coordenadoria de Educação a Distância - CEAD

Maio/2020

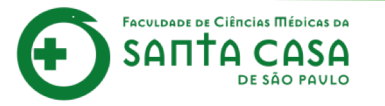

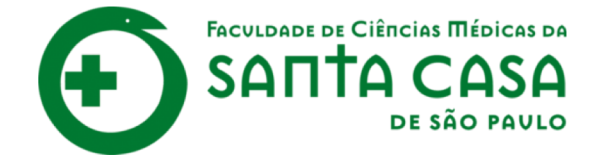

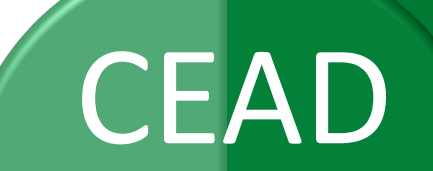

Coordenadoria de Educação a Distância

FAVC

Fundação Arnaldo Vieira de Carvalho